# ECU ىلع ONS 15454 M6 UDC ذفانم نيوكت

### تايوتحملا

| <u>ۃمدۃ مل ا</u>                                     |
|------------------------------------------------------|
| <u>قيساسألاا تابلطتملا</u>                           |
| <u>تابلطتملا</u>                                     |
| مدختسمانا نوكمانا                                    |
| <u>قيساساً تامولعم</u>                               |
| <u>(DWDM) فيڅكلا ةجوملا لوط ماسقنا عيمجت دادعا</u>   |
| <u>قي، طتل ا</u>                                     |
| <u>1 لائم 1</u>                                      |
| <u>2 لـاثم</u>                                       |
| <u>3 لائم 3 محمد محمد محمد محمد محمد محمد محمد م</u> |
| <u>دي.دحت</u>                                        |
| <u>نېوكتارا</u>                                      |
| <u>قحصابا نم قرقحتابا</u>                            |
| <u>امحال صاو ءاطخاًل ا فاش كتسا</u>                  |
| <u>قل ص تاذ تامول عم</u>                             |

### ەمدقملا

ةدحو ىلع رفوتت يتلاو ،(UDC) مدختسملا تانايب ةانق ذفانم مادختسإ دنتسملا اذه فصي نم (ECU) يجراخلا لاصتالا Cisco ONS 15454 M6.

### ةيساسألا تابلطتملا

#### تابلطتملا

ةيلاتلا عيضاوملاب ةفرعم كيدل نوكت نأب Cisco يصوت

- ةزهجألاو ميهافملاو (MSTP) تامدخلا ددعتم لقنلل يساسألا ماظنلا ةمظنا •
- Cisco نم (CTC) لقنلاا يف مكحتلا ةدحو •

#### مدختسملا نوكملا

ةيلاتلا جماربلاو ةيداملا تانوكملا تارادصإ ىلإ دنتسملا اذه يف ةدراولا تامولعملا دنتست:

- ONS 15454 M6، ONS 15454 M6 ECU، و ONS 15454 M TNC
- ةيئوضلا ةقاطبلا لصفت/عمجت يتلا (OSC) ةيئوضلا ةبقارملا ةانق
- باەرإلا ةحفاكم ةنجل

ةصاخ ةيلمعم ةئيب يف ةدوجوملا ةزهجألا نم دنتسملا اذه يف ةدراولا تامولعملا ءاشنإ مت.

تناك اذإ .(يضارتفا) حوسمم نيوكتب دنتسملا اذه يف ةمدختسُملا ةزهجألا عيمج تأدب رمأ يأل لمتحملا ريثأتلل كمهف نم دكأتف ،ةرشابم كتكبش.

### ةيساسأ تامولعم

ECU فر قوف ةعوضوم لادبتسالل ةلباق ةدحو نع ةرابع ECU اهنأ امك .هترادإو ةيجراخلا فوفرلا تادحو نوزخم فاشتكاب ةيبوروألا ةلمعلا ةدحول ةيطمنلا ينمزلا نمازتلاو ففرألا ةددعتم ةرادإلا تالاصتا عم لماعتت.

ECU (PN): 15454 الحو نم عاونأ ةثالث كانه ECU) عزجلا مقر) ECU يەو ONS 15454 M6 فرل ةحاتملا M6-ECU=)، ECU2 (PN: 15454-M6-ECU2=)، و ، (ECU-60V (PN: 15454-M6-ECU-60=).

ا ىلع لوصحلل <u>Cisco ONS 15454 ةزەجأ تېپثت لېلد</u> نم 5.7 مسقلا رېشي :ةظحالم ةيطمنلا ةدحولا ەذە لوح ةيفاضإ تامولعم.

ەنيوكتو ذفنم لك ةرادإ متت .ةيطمن ةدحو ecu لا ىلع رفوتي ءانيم UDC نانثإ كانه بناجلا ىلع ذفنملا طبتري .(TNC) لقنلا ةدقع يف مكحتلا ةدحول ةفلتخم تاقاطب ةطساوب ب رسيألا بناجلا ىلع رخآ ذفنم .1-slot يف TNC ب رسيألا

انه حضوم وه امك ذفانملا عضوم نوكي:

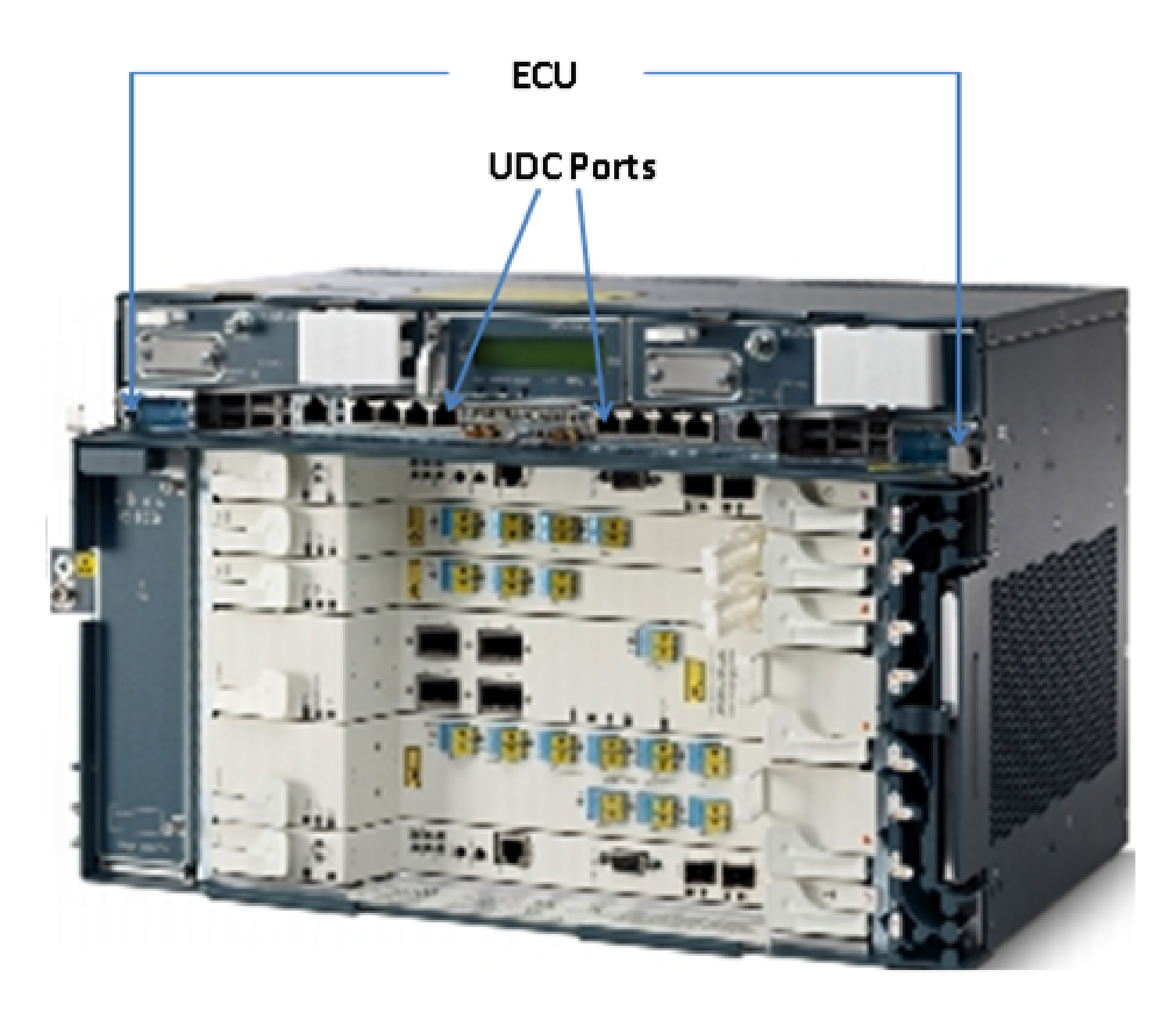

## (DWDM) فيثكلا ةجوملا لوط ماسقنا عيمجت دادعإ

،ضعبلا امەضعبب نيتلصتم M6 يتدقع ىلع الاثم ليخت ،UDC ذفانم قيبطت مەفل ب و أ وە نيتدقعلا نيتاه مسا نا ضرتفنل .ةفاسم ىلع نيتدوجومو.

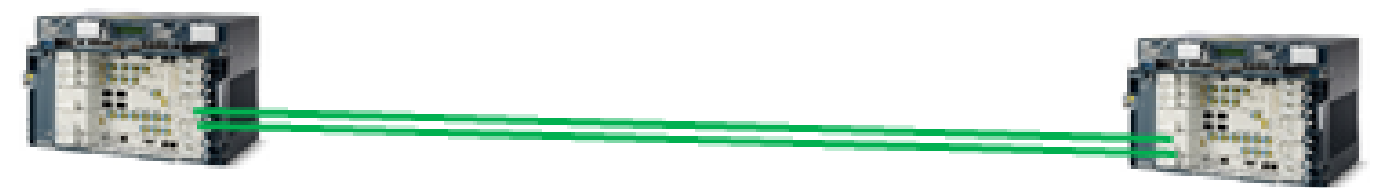

Node-A

Node-B

امەضعب عم ناتلصتم امەو ،ةيجذومن DWDM دقع امە ةروصلا يف ناتحضوملا نادقعلا ناتاه ةمظنألا زكرم دقعلا ەذە مدختست ،اەترادللو .ةيئوضلا فايلألا نم نيطيرش مادختساب ارا (OSC) قحوتفملا طقف اهمادختسإ متي يتلا ةيفاضإلا تيابلا تادحو لقنل مدختست ةيئوض ةانق يه OSC 1510 ةجوملا لوط دنع ةلصفنم ةيئوض ةراشإ OSC نوكي ام امئاد DWDM تاكبش ةرادإل يتلا ىرخألا تاونقلا عم اهجمد متي ،ةيئوضلا فايلألا ربع اهلاسرا متي نأ لبق .رتمونان رصنع جمد متي ،ةروصلا يف .ديعبلا فرطلا يف اهلصف متي مث ،ةيلعف رورم ةكرح لمحت B ةدقعلا يف هلصف متيو A ةدقعلا يف (OSC) ةحوتفملا ةمظنألا نيب لدابتملا لاصتالا

دادعإلاا عون ىلإ ادانتسا 3-OC وأ 1-STM نم يه OSC اهمدختسي يتلا ةيفاضإلاا تيابلا تادحو. OSC لبق نم ءاشنإلاا ةداعا مسق تاقفنب ةصاخلا D3 ىلإ D1 تيابلاا تادحو مادختسإ متي ب ةصاخلا ةلومحلاو تيابلا تادحو يقاب مادختسا متي ال .DWDM دقع نيب لاصتالا ريفوتل STM- وأ 2-OSC وأ 1-STM وأ تادع والا المادختسا نكمي و STM وال

### قيبطتلا

نيب قفن ريفوتل 3-OC وأ STM-1 ةلومح ECU ىلع ةرفوتملا UDC ذفانم مدختست ةيناثلا يف تباجيم 100 ىلإ قفنلا اذهل قاطنلا ضرع ةعس لصتو .نيتدقعلا.

لضفأ لكشب UDC قيبطت مەف ىلع كتدعاسمل ةلثمألا ضعب انە.

1 لاثم

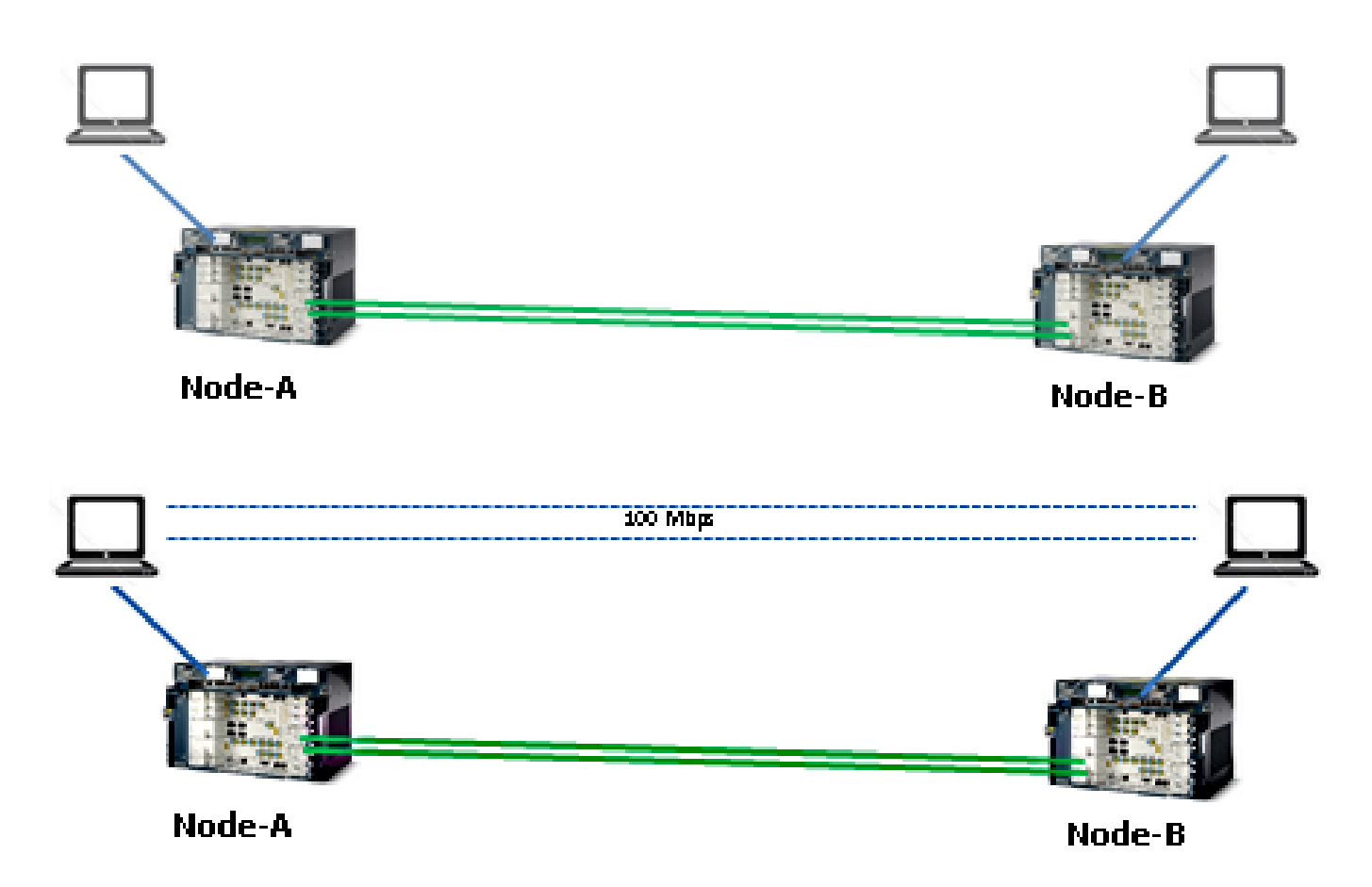

A-ةدقع لكل ECU ىلع UDC ذفنم ىلع نيزاهج ليصوت متي ،ططخملا اذه يف حضوم وه امك A-ةدقع لكل ECU ىلع UDC دفنم ىلع نيزاهج ليصوت متي ،ططخملا اذه يف حضوم وه امك ايددرت اقاطن رفوي قفن ربع ضعبلا امهضعبب رتويبمكلا يزاهج الك لصتي .B-ةدقعلاو يزاهج نا ول امك هسفن وهف ،فافش قفنلا اذه نا امبو .ةيناثلا يف تباجيم 100 غلبي ليصوت اهب نكمي يتالا ةقيرطانا سفن وه دادعإلا اذهو .رخآلاب امهدحاو نالصتم رتويبمكاا ضعبلا امەضعبب نيمداخ.

ةلومحلا تياب تادحو نم ةيناثلا يف تباجيم 100 ىلع لوصحلا كنكمي ،لاثملا اذه يف .OSC ب ةصاخلا OC-3 و STM-1 ب ةصاخلا

#### 2 لاثم

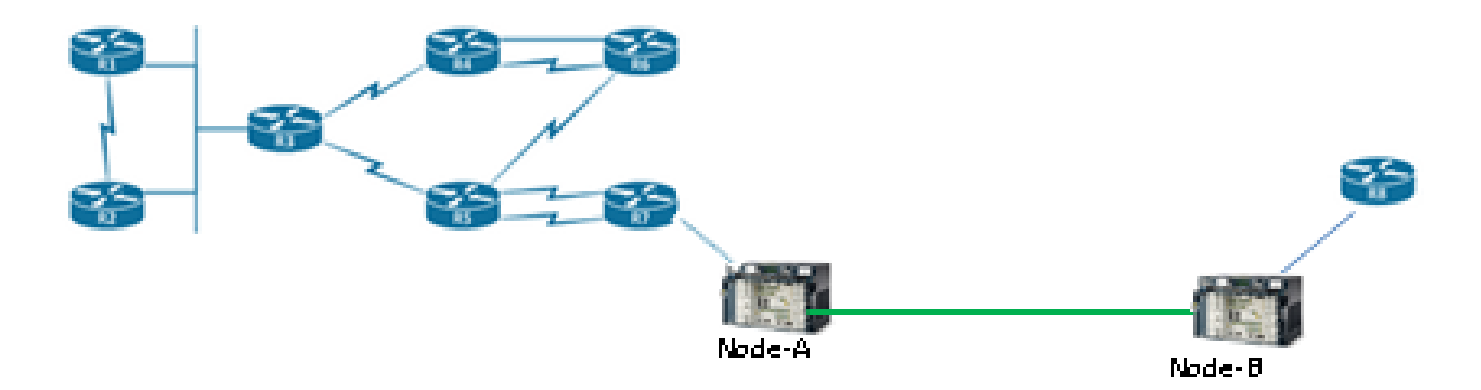

ذفانم مادختساب ضعبلاا امەضعب عم نيەجوم ليصوت متي ،ططخملا اذه يف حضوم وه امك ىلع عقي مجوملا نأ نم مغرلا ىلعو ،اذه UDC قفن لالخ نم .ONS 15454 M6 لكيمل UDC .ەليصوتو ەترادإ متت ەنإف ،ةديعب ةفاسم

#### 3 لاثم

يف ةحضوماا ةقيرطالا سفنب UDC ربع ضعبالا اهضعبب لوحمالا ذفانم ليصوت نكمي .2 لاثملاطخم

### دىدحت

اذه .ecu لا يلع رضاح نوكي نأ ءانيم VoIP وأ UDC يلع دناسي ال رورم ةكرح VLAN-tagged لالخ نم اضعب مەضعب عم تطبر ةطنشك لكشي ءانيم حاتفم نانثإ نوكي امدنع ەنأ ينعي ا .نراق ةطنش يلع تلكش نوكي نأ VLANs يأ رمي نأ عيطتسي ال مه ecu، لا نم ءانيم UDC لا

💊 نيوكت ليلد نم G.23 ةەجاولا ذفانم مسق عجار :ةظحالم 🛇 <u>Cisco ONS 15454 DWDM،</u> .9.8 رادص ال

### نيوكتلا

بناجلاب صاخلا UDC ذفنم نوكي .ONS 15454 M6 نم ecu لا يلع ءانيم UDC نانثإ كانه بناجلاب صاخلا UDC ذفنم نوكيو ،slot-1 يف TNC ةقاطب نم امئاد نيوكتلل الباق رسيألا .slot-8 يف TNC ةقاطب نم نيوكتلل الباق امئاد نميألا

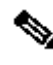

نم حيحصتلا متي .مادختسٍالا ديق ةلصلا تاذ TNC تاقاطب نوكت نأ بجي :ةظحالم 🛇 .UP ةلاح يف نوكت نأ بجيو (SFP) ليصوتال ةلباقالا ةريغصالا TNC ذفانم

.TNC ةقاطبب ةصاخلا SFP ذفانم ىلع OSC ريفوت متي امدنع طقف UDC تانيوكت معد متي

ترفو steps in order to اذہ تمتأ:

- ارقن رقنا ،(ةددعتملا فوفرلا ضرع) فرلا ضرع وأ (دحاولا فرلا عضو) ةدقعلا ضرع يف .1 و UDC و UDC نيوكت ديرت ثيح TNC ةقاطب ىلع اجودزم
- 2. دادمإلا تابيوبت قوف رقنا .2 VoIP.
- 3. رتخأ ،ةمدخلا عون ةلدسنملا ةمئاقلا نم UDC.

ةدحاولا ةرملا يف طقف دحاو SFP ذفنم ىلع VoIP وأ UDC نيوكت كنكمي :ةظحالم ،ءانيم SFP يناثلا ىلع VoIP وأ UDC لكشي نأ تنأ ديري نإ .TNC ةقاطب لكل ترتخأ كلذ دعبو ،لوأ ءانيملل بناج ىلإ ناليم ةمئاق عون ةمدخلا نم none ترتخأ UDC وأ UDC وأ

.قيبطت قوف رقنا .4

### ةحصلا نم ققحتلا

نيوكتلا اذه ةحص نم ققحتلل ءارجإ اًيلاح دجوي ال.

### اهحالصإو ءاطخألا فاشكتسا

Cisco. نم (TAC) ةينقتلا ةدعاسملا زكرمب لصتا ،تامالعتسالا نم ديزم ىلع لوصحلل

نم ديزم ىلع لوصحلل <u>بيولا ىلع ينقتلا Cisco معد عقوم</u> ىلإ لوخدلا لجس :ةظحالم ىلع لوصحلل <u>قيملاعلا Cisco لاصتا تامج</u> بيولا ةحفص ىلإ لوصولا وأ تامولعملا كدلبل ةيناجملا ينقتلا معدلا ماقرأل ليلد

### ةلص تاذ تامولعم

- <u>ONS 15454 M6 ىلع UDC ذفنم مادختسا</u>
- <u> Cisco Systems تادنتسملاو ينقتلا معدلا</u>

ةمجرتاا مذه لوح

تمجرت Cisco تايان تايانق تال نم قعومجم مادختساب دنتسمل اذه Cisco تمجرت ملاعل العامي عيمج يف نيم دختسمل لمعد يوتحم ميدقت لقيرشبل و امك ققيقد نوكت نل قيل قمجرت لضفاً نأ قظعالم يجرُي .قصاخل امهتغلب Cisco ياخت .فرتحم مجرتم اممدقي يتل القيفارت عال قمجرت اعم ل احل اوه يل إ أم اد عوجرل اب يصوُتو تامجرت الاذة ققد نع اهتي لوئسم Systems الما يا إ أم الا عنه يل الان الانتيام الال الانتيال الانت الما